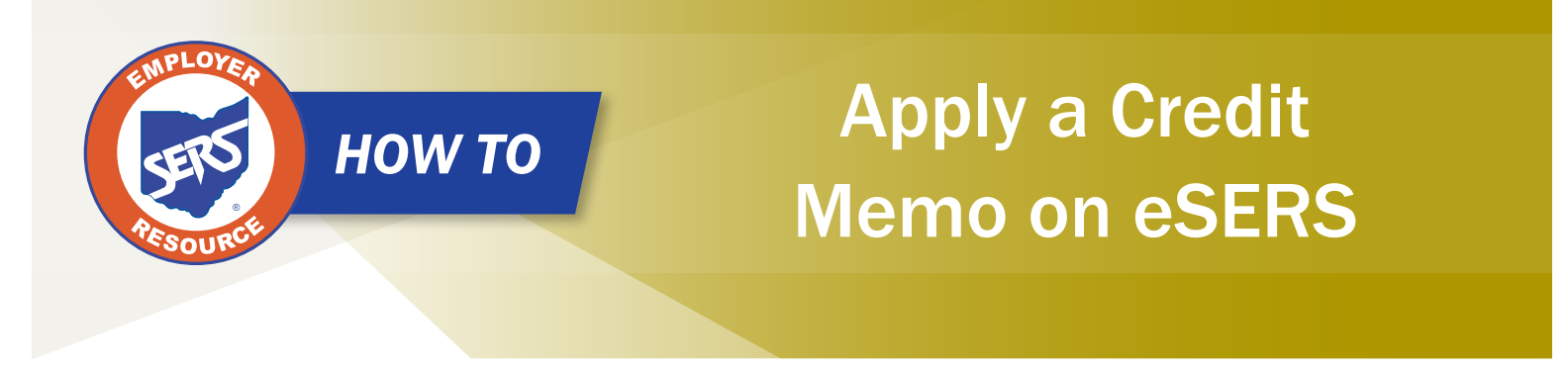

When a school district uploads a <u>separate</u> adjustment file or manually enters an adjustment, a Credit Memo will appear in the Payment Remittance application. Before the liability is paid, the Credit Memo will need to be applied.

In order to apply the Credit Memo for your district, it will need to be used in a new and separate payment remittance.

## Steps:

- 1. Click on the "Payment Remittance" menu item.
- 2. Click "New Payment Remittance."

| Financial Information    | ~ |
|--------------------------|---|
| Bank Account Maintenance |   |
| Payment Remittance       |   |
| Employer Statement       |   |
| Financial Status         |   |

| New Pa    | yment Remittanc                        | e                   |                        |                        |              |          | ~ | Advanced Search                                                            | ~ |
|-----------|----------------------------------------|---------------------|------------------------|------------------------|--------------|----------|---|----------------------------------------------------------------------------|---|
| To create | e a new Payment R<br>Payment Remittanc | emittance or Paymer | it, click the New Paym | nent Remittance button | L            |          |   | Click this button to search all Payment Remittance details Advanced Search |   |
| Payment   | t Remittance Hist                      | ory                 |                        |                        |              |          |   |                                                                            | ~ |
| Following | are your submitted                     | d payment remittanc | es.                    |                        |              |          |   |                                                                            |   |
| Void      |                                        |                     | :                      | Status:                |              | ✓ Filter |   |                                                                            |   |
| First     | Prev 1 2                               | 3 4 5 Nex           | t Last Results         | 1 - 10 of 50           |              |          |   |                                                                            |   |
|           | Remittance ID R                        | emittance Amount    | Remittance Status      | Created By             | Created Date |          |   |                                                                            |   |
|           | 325456                                 | \$1,265.42          | Pending                | BKern25124             | 05/18/2021   |          |   |                                                                            |   |
|           | <u>325454</u>                          | \$12,912.42         | Processed              | BKern25124             | 05/18/2021   |          |   |                                                                            |   |

**Please Note:** Employer Contribution Credit Memos must be applied to Employer Contribution liabilities, and Employee Contribution Credit Memos need to be applied to Employee Contribution liabilities.

EMP-7002 Rev. 7/2023

eSERS will show only the amount(s) available in the Credit Memo fields.

- 3. Enter the Credit Memo amount that you would like to apply to the unpaid liability.
  - A user can apply the amount to multiple liabilities at once if needed.
  - *Employee* Contribution Credit Memos must be applied on a different Payment Remittance than *Employer* Contribution Credit Memos.
- 4. In the Unpaid Liabilities panel, select the unpaid liability that applies to your Credit Memo.
- 5. Click "Add Selected to Pay."

|                     |                                 |                               |                          |                         |           |                         |                 |           |             |            |       | Previous | Next | Finish & Submit |
|---------------------|---------------------------------|-------------------------------|--------------------------|-------------------------|-----------|-------------------------|-----------------|-----------|-------------|------------|-------|----------|------|-----------------|
| Remittance ID :     |                                 |                               |                          |                         |           |                         | Paym            | nent Rem  | nittance St | tatus : Pe | nding |          |      |                 |
|                     | Total                           | Liability Amount Selected     | \$0.00                   |                         |           |                         |                 | Total Pay | yment Am    | ount: \$0  | .00   |          |      |                 |
|                     |                                 |                               |                          |                         |           |                         |                 |           |             |            |       |          |      |                 |
| Cancel              |                                 |                               |                          |                         |           |                         |                 |           |             |            |       |          |      |                 |
| Available Credit    | Memo                            |                               |                          |                         |           |                         |                 |           |             |            |       |          |      |                 |
| Following Credit    | vlemo is available to apply. Er | ter the amount in the 'Credi  | t Amount To Use'.        |                         |           |                         |                 |           |             |            |       |          |      |                 |
| Employee Credit     | Memo                            |                               |                          |                         |           |                         |                 |           |             |            |       |          |      |                 |
| Credit Memo II      | Available Credit Amount         | Credit Amount To Use          | e Pay Date               | Contribution Cycle Code | Contract  | or Name                 |                 |           |             |            |       |          |      |                 |
| 25186               | \$10.00                         | \$10.00                       | 07/12/2023               | BWK0006                 |           |                         |                 |           |             |            |       |          |      |                 |
| Employer Credit     | Memo                            |                               |                          |                         |           |                         |                 |           |             |            |       |          |      |                 |
| Credit Memo II      | Available Credit Amount         | Credit Amount To Use          | e Pay Date               | Contribution Cycle Code | Contract  | or Name                 |                 |           |             |            |       |          |      |                 |
| 25187               | \$14.00                         | \$0.00                        | 07/12/2023               | BWK0006                 |           |                         |                 |           |             |            |       |          |      |                 |
|                     |                                 |                               |                          |                         |           |                         |                 |           |             |            |       |          |      |                 |
| Unpaid Liabiliti    | es                              |                               |                          |                         |           |                         |                 |           |             |            |       |          |      | ~               |
| Select the Liabilit | ies to pay and click 'Add Selec | ted To Pay'. To pay all Liabi | lities, click 'Add All T | o Pay'.                 |           |                         |                 |           |             |            |       |          |      |                 |
| Add Selected        | To Pay Add All To Pay           |                               |                          |                         |           |                         |                 |           |             |            |       |          |      |                 |
| First Prev          | 1 2 Next Last                   | Results 11 - 12 of 12         |                          |                         |           |                         |                 |           |             |            |       |          |      |                 |
| Liability           | ID Linked to Remittance         | Liability Type                | Liability Amount         | Remaining Balance       | Pay Date  | Contribution Cycle Code | Contractor Name | SSN       | Name        | Invoice    |       |          |      |                 |
| ☑ <u>391834</u>     | No                              | Employee Contributions        | \$1,288.72               | \$1,288.72 0            | 6/28/2023 | BWK0006                 |                 |           |             |            |       |          |      |                 |
| 391835              | No                              | Employer Contributions        | \$1,804.21               | \$1,804.21 0            | 6/28/2023 | BWK0006                 |                 |           |             |            |       |          |      |                 |
| 1                   |                                 |                               |                          |                         |           |                         |                 |           |             |            |       |          |      |                 |

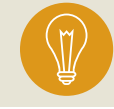

**Tip:** Employers are able to see what report created their Credit Memo. The Credit Memos are broken out by Pay Date, Contribution Cycle Code, and Contractor Name.

- 6. When you click Add Selected to Pay, the liability moves to the Liabilities to Pay panel. Enter the Credit Memo amount in the "Payment Amount" field.
- 7. Click "Next."

|                   |                                      |                                 |                       |                         |                      |           |              |                    |                      |         | Previous | Next | Finish & Submit |
|-------------------|--------------------------------------|---------------------------------|-----------------------|-------------------------|----------------------|-----------|--------------|--------------------|----------------------|---------|----------|------|-----------------|
| Remittance ID :   |                                      |                                 |                       |                         |                      |           |              | Payment Remittance | Status : Pending     |         |          |      |                 |
|                   | Total                                | Liability Amount Selected :     | \$0.00                |                         |                      |           |              | Total Payment A    | Amount: \$0.00       |         |          |      |                 |
|                   |                                      |                                 |                       |                         |                      |           |              |                    |                      |         |          |      |                 |
| Cancel            |                                      |                                 |                       |                         |                      |           |              |                    |                      |         |          |      |                 |
| Available Cred    | t Memo                               |                                 |                       |                         |                      |           |              |                    |                      |         |          |      | ~               |
| Following Credit  | Memo is available to apply. En       | ter the amount in the 'Credit A | Amount To Use'.       |                         |                      |           |              |                    |                      |         |          |      |                 |
| Employee Credit   | Memo                                 |                                 |                       |                         |                      |           |              |                    |                      |         |          |      |                 |
| Credit Memo I     | O Available Credit Amount            | Credit Amount To Use            | Pay Date              | Contribution Cycle Code | Contractor Name      |           |              |                    |                      |         |          |      |                 |
| 25186             | \$10.00                              | \$10.00                         | 07/12/2023            | BWK0006                 |                      |           |              |                    |                      |         |          |      |                 |
| Employer Credit   | Memo                                 |                                 |                       |                         |                      |           |              |                    |                      |         |          |      |                 |
| Credit Memo I     | O Available Credit Amount            | Credit Amount To Use            | Pay Date              | Contribution Cycle Code | Contractor Name      |           |              |                    |                      |         |          |      |                 |
| 25187             | \$14.00                              | \$0.00                          | 07/12/2023            | BWK0006                 |                      |           |              |                    |                      |         |          |      |                 |
|                   |                                      |                                 |                       |                         |                      | ]         |              |                    |                      |         |          |      |                 |
| Unpaid Liabiliti  | es                                   |                                 |                       |                         |                      |           |              |                    |                      |         |          |      | ^               |
| Liabilities to Pa | у                                    |                                 |                       |                         |                      |           |              |                    |                      |         |          |      | ~               |
| To pay other tha  | n the listed Liabilities, select the | e Liability Type and click Add  | Expected Liability by | utton.                  |                      |           |              |                    |                      |         |          |      |                 |
|                   | Expected Liability Ty                | pe:                             |                       | ~                       |                      | Pay Date: |              |                    | Add Expected L       | ability |          |      |                 |
|                   |                                      |                                 |                       |                         |                      |           |              |                    |                      |         |          |      |                 |
| Remove Sele       | cted Remove All                      |                                 |                       |                         |                      |           |              |                    |                      |         |          |      |                 |
|                   |                                      |                                 |                       | _                       |                      |           |              |                    |                      |         |          |      |                 |
| 🗆 Liabilit        | ID Liability Type                    | Remaining Balance               | Payment Amoun         | t Pay Date C            | ontribution Cycle Co | de SSN    | Name Invoice | Remittance Item ID | Remittance Item Type |         |          |      |                 |
| 391834            | Employee Contributions               | \$1,288.72                      | \$10.00               | 06/28/2023 B            | WK0006               |           |              |                    |                      |         |          |      |                 |
|                   |                                      |                                 |                       |                         |                      |           |              |                    |                      |         |          |      |                 |

The user will need to verify that the information for the Credit Memo is correct.

8. Click "Finish & Submit."

|                                                                   |                                     |                                      |                        | Previous Next Finis | ish & Submit |  |  |  |
|-------------------------------------------------------------------|-------------------------------------|--------------------------------------|------------------------|---------------------|--------------|--|--|--|
| Remittance ID :                                                   |                                     | Payment Remitt                       | tance Status : Pending |                     |              |  |  |  |
| Total Liability Amount Selected : \$10.0                          | 0                                   | Total Paym                           | nent Amount : \$10.00  |                     |              |  |  |  |
|                                                                   |                                     |                                      |                        |                     |              |  |  |  |
| Cancel                                                            |                                     |                                      |                        |                     |              |  |  |  |
| Confirm Payment Remittance Details                                |                                     |                                      |                        |                     | ~            |  |  |  |
| Following Liabilities are selected for payment                    |                                     |                                      |                        |                     |              |  |  |  |
| Liability ID LiabilityType Remittance Item ID                     | Remittance Item Type Payment Amount | Pay Date Contribution Cycle Code SSN | Name                   |                     |              |  |  |  |
| 391834 Employee Contributions                                     | \$10.00                             | 06/28/2023 BWK0006                   |                        |                     |              |  |  |  |
| Following Credit Memo will be applied against Liabilities.        |                                     |                                      |                        |                     |              |  |  |  |
| Employee Credit Memo                                              | It Memo                             |                                      |                        |                     |              |  |  |  |
| 25186 \$10.00 \$10.00                                             | 07/12/2023 RWK0006                  |                                      | Finish & Sul           | omit, you           |              |  |  |  |
| Employer Credit Memo                                              | 0771272020 000000                   |                                      | are confirming the 0   | Credit Mem          | 0            |  |  |  |
| Credit Memo ID Available Credit Amount Credit Amount To Use       | Pay Date Contribution Cycle Code Co | Contractor Name                      | information in the C   |                     |              |  |  |  |
| 25187 \$14.00 \$0.00                                              | 07/12/2023 BWK0006                  |                                      | Payment Remittance     |                     |              |  |  |  |
| Following payments will be applied against the Liabilities Panel. |                                     |                                      |                        |                     |              |  |  |  |
| Payment Type Check/Reference Number Bank Account                  | Payment Amount Payment Date         |                                      |                        |                     |              |  |  |  |
| No records to display.                                            |                                     |                                      |                        |                     |              |  |  |  |

The Credit Memo will automatically show a Processed status on the main Payment Remittance page under the Payment Remittance History panel.

This means the Credit Memo has been applied to the liability.

| New Payment Remittance 🗸 🗸                                                                                                  | Advanced Search V                                                          |
|----------------------------------------------------------------------------------------------------|----------------------------------------------------------------------------|
| To create a new Payment Remittance or Payment, click the New Payment Remittance button.           New Payment Remittance    | Click this button to search all Payment Remittance details Advanced Search |
| Payment Remittance History                                                                                                  | v                                                                          |
| Following are your submitted payment remittances.                                                                           |                                                                            |
| Void Status: View Filter                                                                                                    |                                                                            |
| First         Prev         1         2         3         4         5         Next         Last         Results 1 - 10 of 50 |                                                                            |
| Remittance ID Remittance Amount Remittance Status Created By Created Date                                                   |                                                                            |
| 326507         \$10.00         Processed         KDougl25124         06/30/2023                                             |                                                                            |